# チャートの背景色

#### MATRIX TRADER

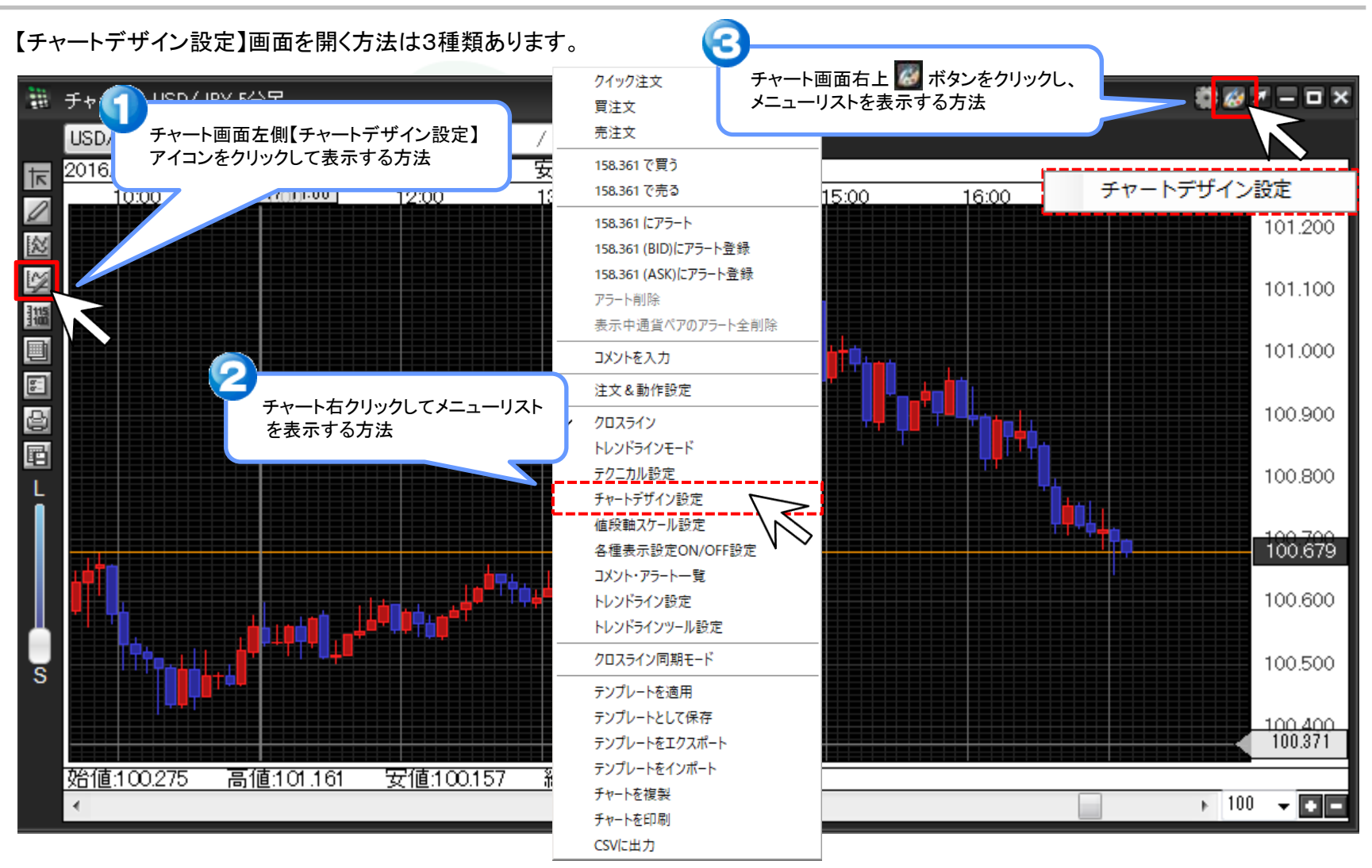

## ①【チャートデザイン設定】画面が表示されました。【全体設定】の文字をクリックします。

| 👪 チャートデザイン設定   |              |           |    |                  | ×        |
|----------------|--------------|-----------|----|------------------|----------|
| ~(本設定)         | 全体設定         |           |    |                  |          |
| 王1480年<br>チャート |              | 背景色       |    | l.               |          |
| 詳細設定           | <b>Z</b>     | タテ 最小目盛線  |    | 通常線              | ~        |
| チャート表示設定       | ✓            | タテ 目盛線    |    | 通常線              | $\sim$   |
|                | $\checkmark$ | タテ 補助目盛線  |    | 通常線              | $\sim$   |
|                | $\checkmark$ | タテ 周期線(日) |    | 通常線              | $\sim$   |
|                | $\checkmark$ | タテ 周期線(週) |    | 通常線              | $\sim$   |
|                | ✓            | タテ 周期線(月) |    | 通常線              | $\sim$   |
|                | $\checkmark$ | タテ 周期線(年) |    | 通常線              | $\sim$   |
|                |              |           |    | 1 <b>3246</b> /0 |          |
|                |              |           |    | 通吊禄              | <u> </u> |
|                |              | ヨコ 日盛線    |    | 通常線              | $\sim$   |
|                |              |           |    |                  |          |
|                |              |           |    |                  |          |
|                |              |           |    |                  |          |
|                |              |           |    |                  |          |
|                |              |           |    |                  |          |
|                |              |           |    |                  |          |
|                |              |           |    |                  |          |
|                |              |           |    | テンプ              | レートを適用   |
|                | 油安           | + =`+=1.  | 適田 | 素子由チャ            |          |
|                | 一            |           | 巡行 | 301777           | 「主しこ週用」  |

🔜 チャートデザイン設定

②ここでは、チャート画面の背景色と目盛線の設定ができます。

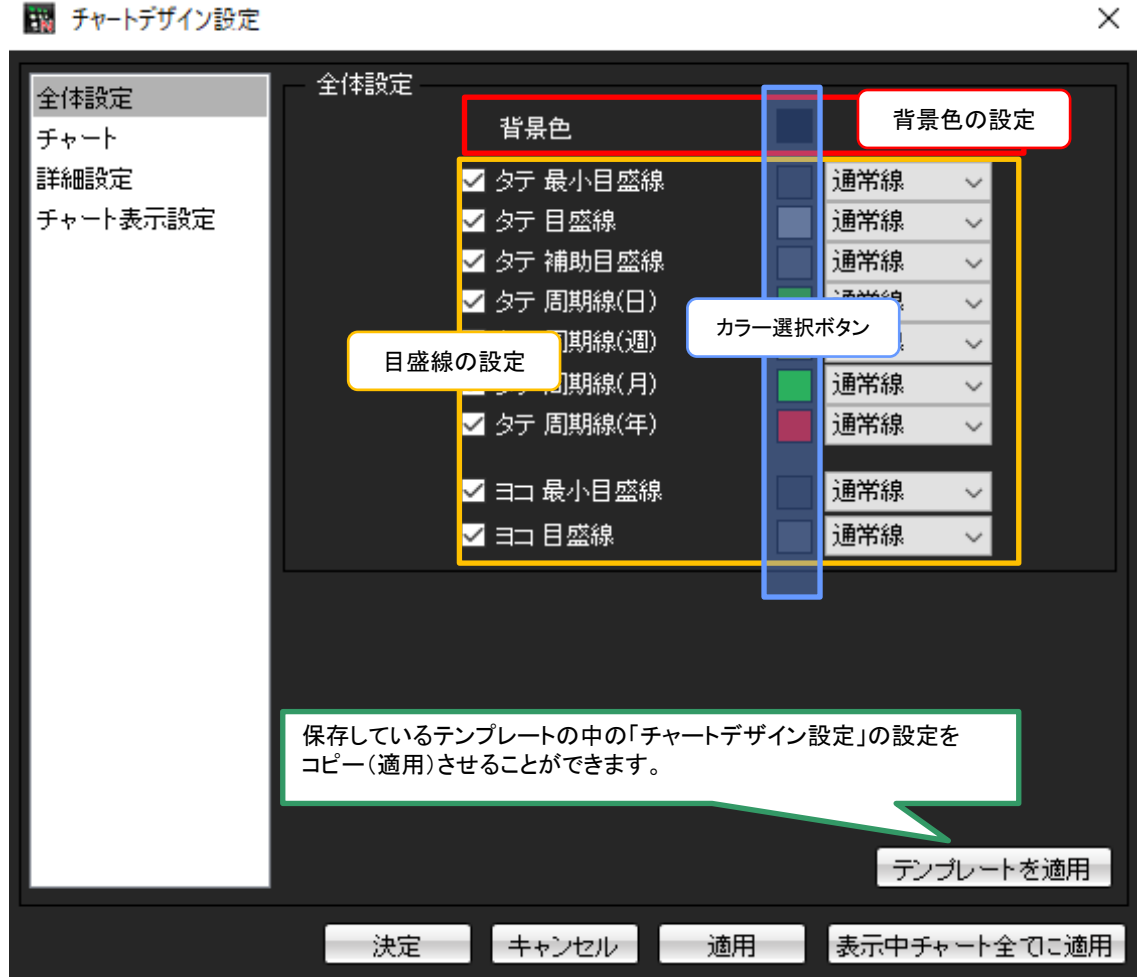

Х

③背景色のカラー選択ボタンをクリックします。

| 🌇 チャートデザイン設定 |             | ×              |
|--------------|-------------|----------------|
| △/#認定        | - 全体設定      |                |
| 王平設定         | 背景色         |                |
| 詳細設定         | ✓ タテ 最小目盛線  | マボ線 ~          |
| チャート表示設定     | ✓ タテ 目盛線    | 通常線 🗸          |
|              | ✓ タテ 補助目盛線  | 通常線 🗸          |
|              | ✓ タテ 周期線(日) | 通常線 🗸          |
|              | ✓ タテ 周期線(週) | 通常線 ~          |
|              | ✓ タテ 周期線(月) | 通常線 ~          |
|              | ✓ タテ 周期線(年) | 通常線 ~          |
|              | ✓ ヨコ 最小目盛線  | 通常線 🗸          |
|              | ✔ ヨコ 目盛線    | 通常線 ~          |
|              |             |                |
|              |             |                |
|              |             |                |
|              |             |                |
|              |             |                |
|              |             |                |
|              |             | テンプレートを適用      |
|              |             |                |
|              | 決定キャンセル 通   | 銅 表示中チャート全てに適用 |

④【色の設定】画面が表示されました。

| Ξ'n. | チャートデザイン設定 |                    |            |           |                                                   | $\times$                      |
|------|------------|--------------------|------------|-----------|---------------------------------------------------|-------------------------------|
| 全    | 体設定        | - 全体設定             |            |           |                                                   |                               |
| ∃    | 色の設定       |                    | الغا جلب 🗂 |           |                                                   | ×                             |
| Ŧ    | 基本色(B):    |                    |            |           |                                                   |                               |
|      | OK         | )作成(D) >><br>キャンセル |            | 色   純色(O) | 色合い(E): 160<br>鮮やかさ(S): 0<br>明るさ(L): 0<br>色の追加(A) | 赤(R): 0<br>緑(G): 0<br>青(U): 0 |
|      |            | 決定                 | キャンセ       | ル 適用      | 表示中チャ                                             | ート全てに適用                       |

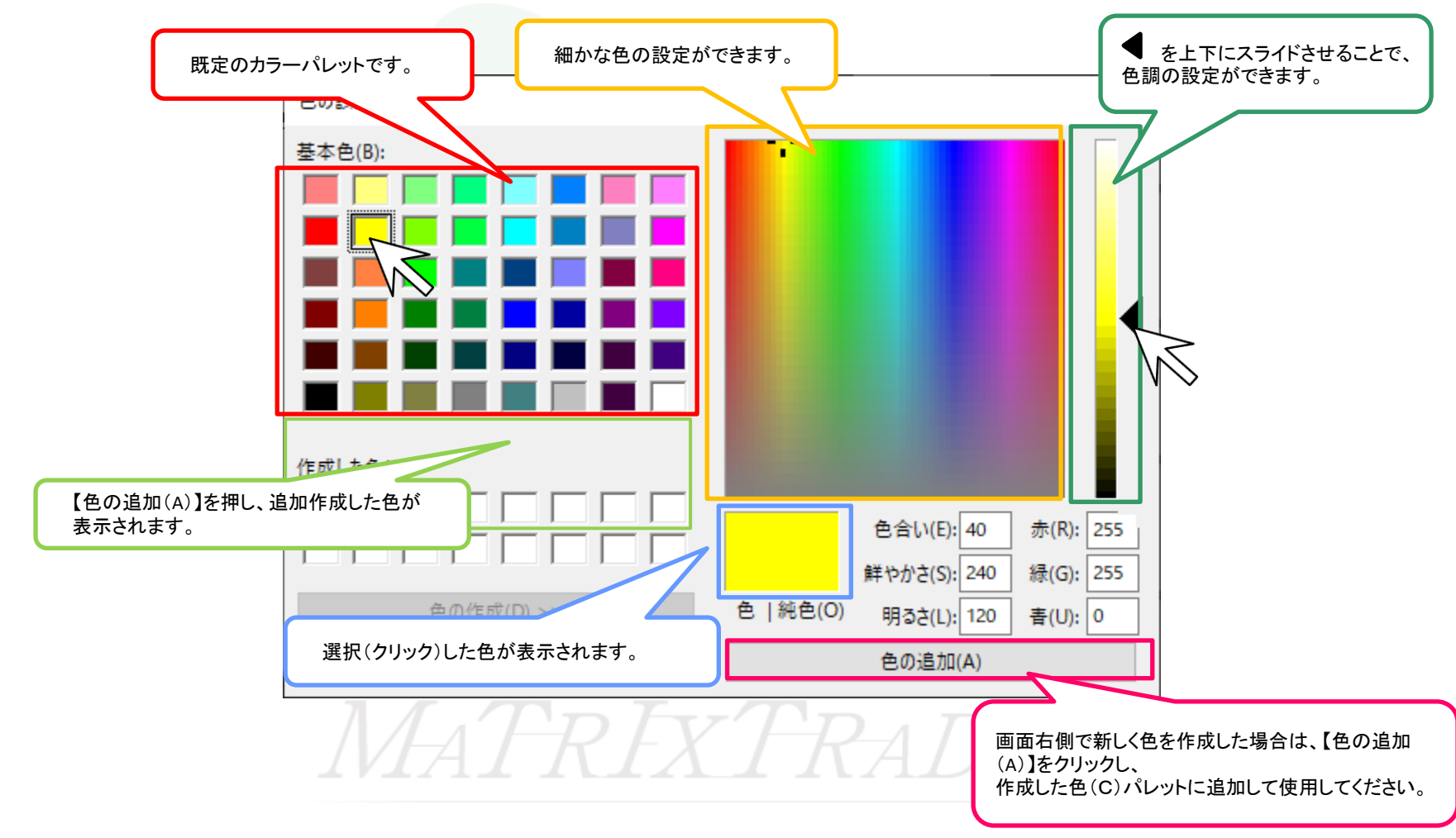

⑤色の設定は、既定配色のカラーパレット【基本色(B)】の他に、お好みの色調を新しく作成することができます。

#### ⑥ここでは、背景色を【白色】に変更します。 変更したい色をクリックしてプレビュー画面で選択されている色を確認し、画面下部にある【OK】をクリックします。

| 色の設定             |                       | ×                 |
|------------------|-----------------------|-------------------|
| 基本色(B):          |                       |                   |
|                  |                       |                   |
|                  |                       |                   |
|                  | クリック!                 |                   |
|                  |                       |                   |
|                  |                       |                   |
| 作成した色(C):        | >                     |                   |
|                  |                       | クリックした色か表示されます。   |
|                  | 2 A V(E): 160         | 赤(R): 255         |
|                  | 鮮やかさ(S): 0            | 緑(G): 255         |
| 色の作成(D) >>       | 色   純色(O) 明るさ(L): 240 | <b></b> 音(U): 255 |
| ОК <b>+</b> †У2Ш | 色の追加(A)               |                   |
| MATREX           | TRADE                 | $\overline{cR}$   |

⑦【背景色】のカラー選択ボタンの色が白に変更されました。画面下部にある【適用】をクリックします。

| 🔢 チャートデザイン設定     |        |                                                                                                    |    |                                                                                                    | ×                    |
|------------------|--------|----------------------------------------------------------------------------------------------------|----|----------------------------------------------------------------------------------------------------|----------------------|
| 全体設定<br>チャート     | - 全体設定 | 背景色                                                                                                    |    | ]                                                                                                    |                      |
| 詳細設定<br>チャート表示設定 |        | <ul> <li>タテ 最小目盛線</li> <li>タテ 目盛線</li> <li>タテ 補助目盛線</li> <li>タテ 周期線(日)</li> <li>タテ 周期線(週)</li> <li>タテ 周期線(月)</li> <li>タテ 周期線(年)</li> </ul> |    | 通常線     、       通常線     、       通常線     、       通常線     、       通常線     、       通常線     、       通常線     、       通常線     、 |                      |
|                  |        | <ul> <li>✓ ヨコ 最小日盛線</li> <li>✓ ヨコ 目盛線</li> </ul>                                                                                           |    | <ul> <li>通常線</li> <li>通常線</li> <li>テンプレ</li> </ul>                                                                        | ´<br>´<br>_<br>-トを適用 |
|                  | 決定     | キャンセル                                                                                                    | 適用 | 表示中チャー                                                                                                    | ト全てに適用               |

## ⑧色の変更がチャート上に反映されました。【決定】をクリックし、【チャートデザイン設定】画面を閉じます。

| 100<br>100<br>100<br>100 | チャート:USD/JPY                              | 🌃 チャートデザイン設定                     |                                                                                                    |                                                                                                    | ×                      | 🏶 🐼 7 🗕 🗆 X |
|--------------------------|-------------------------------------------|----------------------------------|----------------------------------------------------------------------------------------------------|----------------------------------------------------------------------------------------------------|------------------------|-------------|
|                          | USD/JPY - 5%<br>2016/08/17 11:00<br>06:00 | 全体設定<br>チャート<br>詳細設定<br>チャート表示設定 | <ul> <li>全体設定</li> <li>背景色</li> <li>ダ タテ 最小目盛</li> <li>ダ タテ 目盛線</li> <li>ダ タテ 相助目盛</li> <li>ダ タテ 周期線(E</li> <li>ダ タテ 周期線(E</li> </ul> | <ul> <li>線</li> <li>通常線</li> <li>通常線</li> <li>通常線</li> <li>通常線</li> <li>通常線</li> <li>通常線</li> <li>通常線</li> <li>通常線</li> <li>通常線</li> <li>通常線</li> </ul> | ><br>><br>><br>>       |             |
|                          |                                           |                                  | <ul> <li>✓ タテ 周期線()</li> <li>✓ タテ 周期線()</li> <li>✓ タテ 周期線(2</li> <li>✓ ヨコ 最小目盛</li> <li>✓ ヨコ 目盛線</li> </ul>                           | <ul> <li>1) 通常線</li> <li>通常線</li> <li>通常線</li> <li>通常線</li> <li>通常線</li> <li>通常線</li> <li>通常線</li> </ul>                                                | ×<br>×<br>×            |             |
| s                        |                                           |                                  |                                                                                                    |                                                                                                    |                        |             |
|                          | <u>始値:107.218</u><br>∢                    |                                  | 決定 キャンセル                                                                                                    | う<br>適用 表示中                                                                                                    | シブレートを適用<br>リチャート全てに適用 | ▶ 100 ▼ €   |

| ⑨チャートの背景色の変更が完了しました。 |  |
|----------------------|--|
|                      |  |

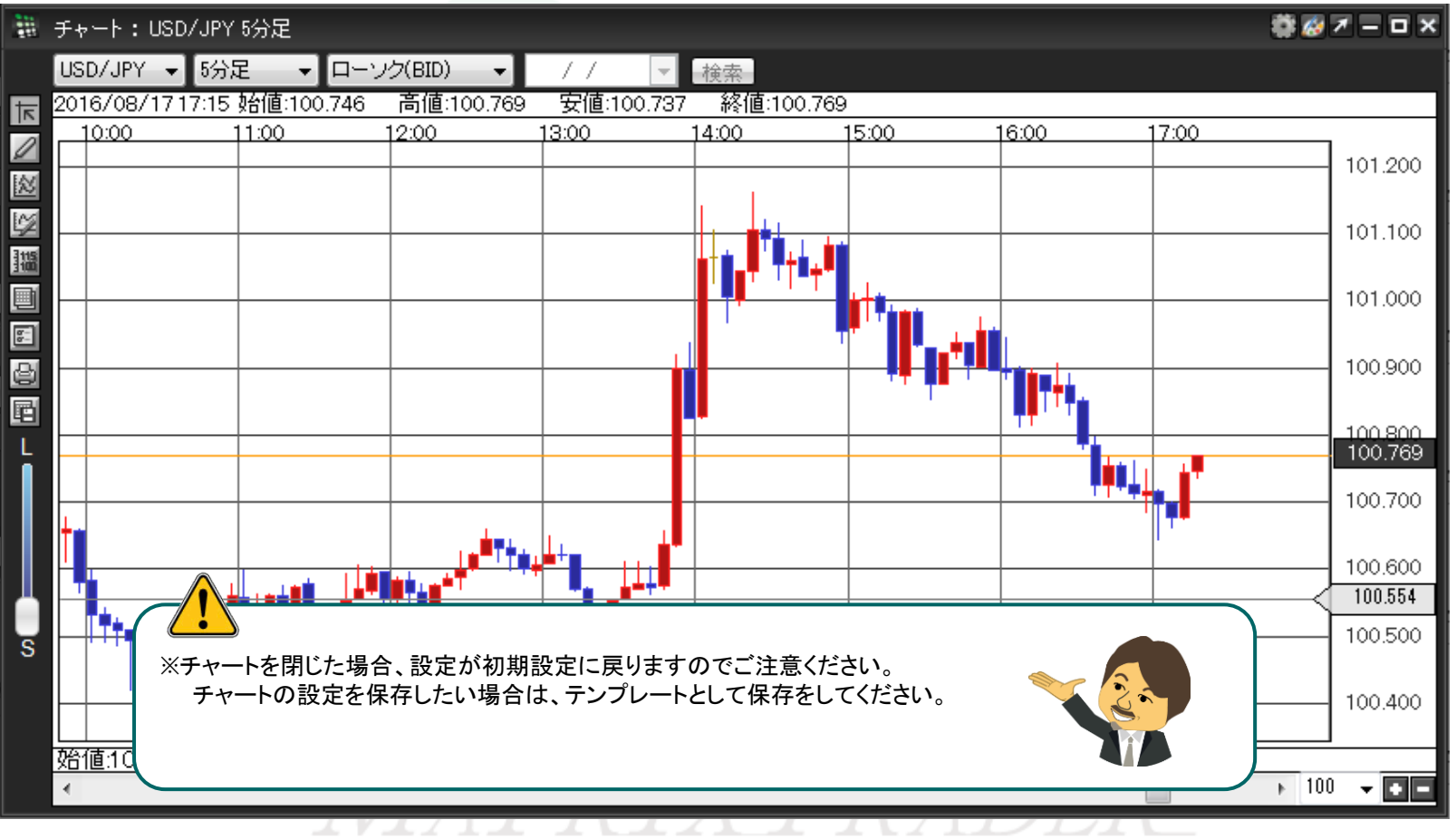